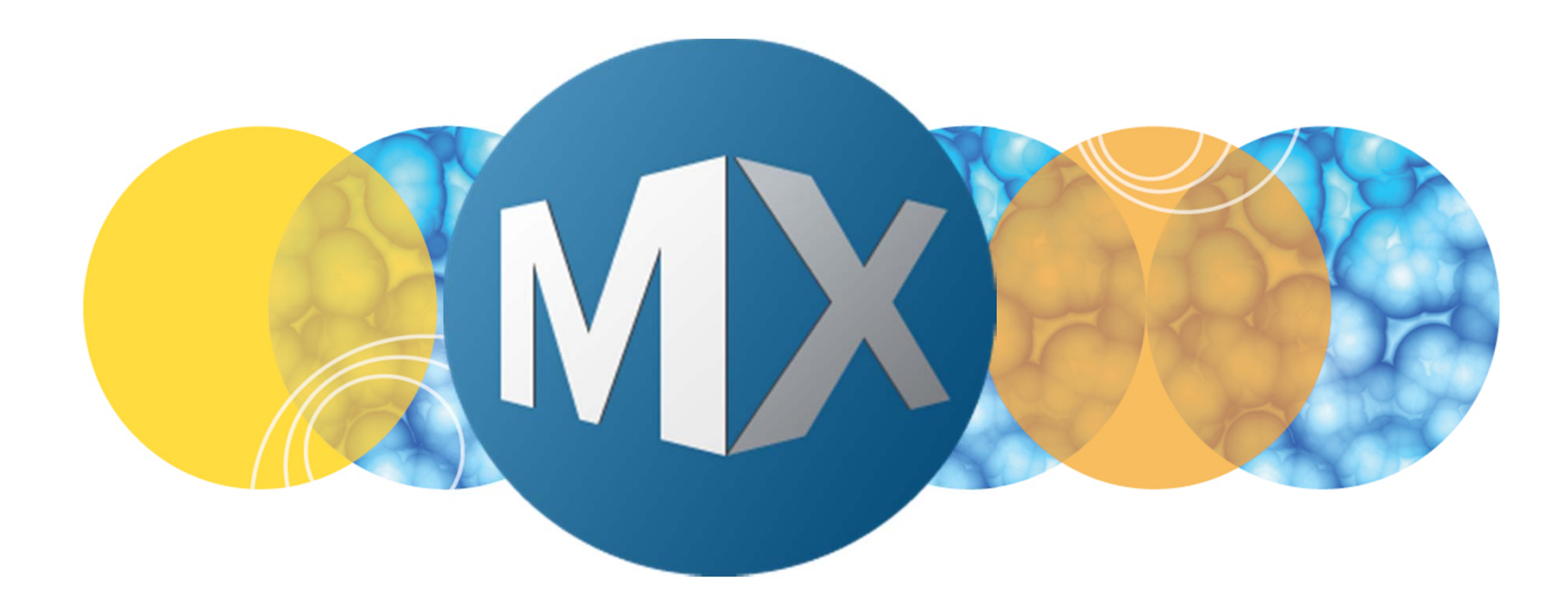

## **MetaXpress® 6 Software Guide**

Running an Analysis in Review Plate Data

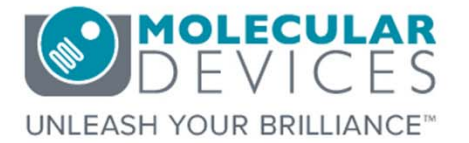

Date Revised 07/28/15 Version B

2012-2015. Trademarks property of Molecular Devices, LLC or their respective owners. For research use only. Not for use in diagnostic procedures.

#### **Chapter Purpose**

The purpose of this chapter is to guide the user through running an analysis in the **Review Plata Data** dialog for single plane, Timelapse, or Z Series data sets.

The **Review Plate Data** dialog allows you to run an analysis on all wells, selected wells, selected site, and/or selected Time points or Z Steps on the plate displayed.

This chapter <u>will not</u> go over how to set up an analysis or describe batch analysis. Refer to corresponding chapters for details.

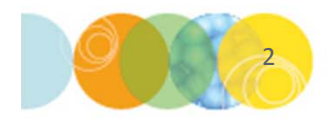

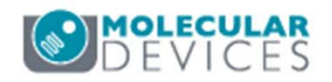

### Running an Analysis in Review Plate Data

- 1. Open Review Plata Data
  - In the main toolbar click on

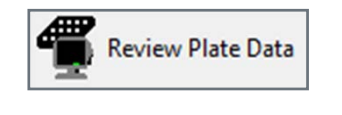

OR

- Under the Screening menu, select Review Plate Data
- 2. Click on the Select Plate button
- 3. Browse through the folders to open the plate of interest

| Vavelengths:           | Data v | iew: | : N | /ell a | arra | nge | mer | nt |    |    | •  |    |    |    |    |    |    |    |    |    | F  | nint | Tal | ble |    |
|------------------------|--------|------|-----|--------|------|-----|-----|----|----|----|----|----|----|----|----|----|----|----|----|----|----|------|-----|-----|----|
| DAPI                   |        | 01   | 02  | 03     | 04   | 05  | 06  | 07 | 08 | 09 | 10 | 11 | 12 | 13 | 14 | 15 | 16 | 17 | 18 | 19 | 20 | 21   | 22  | 23  | 24 |
| FITC                   | A      |      |     |        |      |     |     |    |    |    |    |    |    |    |    |    |    |    |    |    |    |      |     |     |    |
|                        | В      |      |     |        |      |     |     |    |    |    |    |    |    |    |    |    |    |    |    |    |    |      |     |     |    |
|                        | С      |      |     | •      |      |     |     |    |    |    |    |    |    |    |    |    |    |    |    |    |    |      |     |     |    |
|                        | D      |      |     | •      |      |     |     |    |    |    |    |    |    |    |    |    |    |    |    |    |    |      |     |     |    |
|                        | E      |      |     | •      |      |     |     |    |    |    |    |    |    |    |    |    |    |    |    |    |    |      |     |     |    |
|                        | F      |      |     | •      |      |     |     |    |    |    |    |    |    |    |    |    |    | _  |    |    |    |      |     |     |    |
|                        | G      |      |     | •      |      |     |     |    |    |    |    |    |    |    |    |    |    |    |    |    |    |      |     |     |    |
|                        | н      |      |     | •      |      |     |     |    |    |    |    |    |    |    |    |    |    |    |    |    |    |      |     |     |    |
|                        |        |      |     | •      |      |     |     |    |    |    |    |    |    |    |    |    |    |    |    |    |    |      |     |     |    |
|                        | J      |      |     | •      |      |     |     |    |    |    |    |    |    |    |    |    |    |    |    |    |    |      |     |     |    |
| Legend                 | K      |      |     | •      |      |     |     |    |    |    |    |    |    |    |    |    |    |    |    |    |    |      |     |     |    |
| Not acquired           | L      |      |     | •      |      |     |     | _  |    |    |    |    |    |    |    |    |    |    |    |    |    |      |     |     |    |
| Acquired, not measured | м      |      |     | •      |      |     |     |    |    |    |    |    |    |    |    |    |    |    |    |    |    |      |     |     |    |
| Displayed well         | N      |      |     | ·      |      |     |     |    |    |    |    |    |    |    |    |    |    |    |    |    |    |      |     |     |    |
| Part of montage        | 0      |      |     |        |      |     |     | _  |    |    |    |    |    |    |    |    |    |    |    |    |    |      |     |     |    |
| Selected wells         | Р      |      |     |        |      |     |     |    |    |    |    |    |    |    |    |    |    |    |    |    |    |      |     |     |    |

| Select Plate for Review                                                                                                    | Plate Info]                   |                                                    |                            |                                             |
|----------------------------------------------------------------------------------------------------|-------------------------------|----------------------------------------------------|----------------------------|---------------------------------------------|
|                                                                                                    |                               |                                                    | <b>I</b>                   | 1                                           |
| Plates     System Administrator [Creator Name -         O4/20/15 [Date Created - Plate Info]         O5/21/15 [Date Created - Plate Info]         O6/04/15 [Date Created - Plate Info] | Plate Info]                   |                                                    |                            |                                             |
| Name [Plate Info]                                                                                                    | Acquisiti                     | D 1                                                |                            |                                             |
|                                                                                                    | Acquisiti                     | Barcode                                            | Creator                    | Date\Ti                                     |
| EX1NuclearFoci_AMSNVL-C0H8KV1_1                                                                                                    | EX1Nucl                       | <null></null>                                      | Creator<br>System          | Date\Ti<br>04/20/15                         |
| EX1NuclearFoci_AMSNVL-C0H8KV1_1<br>EX2TransfluorVesicles_AMSNVL-C0H8KV1_2                                                                                                    | EX1Nucl<br>EX2Tran            | <null><br/><null></null></null>                    | System<br>System           | Date\Ti<br>04/20/15<br>04/20/15             |
| EX1NuclearFoci_AMSNVL-C0H8KV1_1<br>EX2TransfluorVesicles_AMSNVL-C0H8KV1_2<br>EX3ThreeCHCellScoring_AMSNVL-C0H8KV1_3                                                                    | EX1Nucl<br>EX2Tran<br>EX3Thre | <pre>And And And And And And And And And And</pre> | System<br>System<br>System | Date\Ti<br>04/20/15<br>04/20/15<br>04/20/15 |

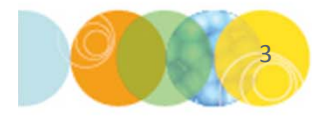

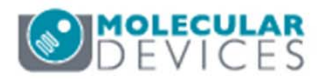

#### Run an Analysis

- 4. Select the Run Analysis tab in the Review Plate Data dialog
- 5. Select the appropriate **Analysis** and **Settings** from the drop-down menus
  - Application modules will appear in <> brackets
  - Journals and Custom Modules do not have <> brackets
     \*NOTE\* If the selected analysis is a custom module, the Configure Settings button will revert Configure
     Custom Module. If the select analysis is a journal, the button will revert to Run Setup for Analysis.
- 6. Make sure Log into the database is enabled

|              | Montage: 1 🚔 x 3 荣             |                 |                       | ] |                              |
|--------------|--------------------------------|-----------------|-----------------------|---|------------------------------|
| Display R    | un Analysis Measurements Graph |                 |                       | 1 |                              |
| Analysis:    | <transfluor></transfluor>      | •               | Configure Settings    |   |                              |
| Settings:    | Transfluor Vesicles            | Edit List       | Create Custom Module  |   | After analysis has been      |
| Setting      | Transfluor Vesciles 05062015   |                 | A                     |   | completed on the first well, |
| description: |                                |                 | Ŧ                     |   | and approximate time to      |
|              | Remaining Time:                |                 | Run on all wells      |   | finish will appear.          |
|              | 0.6 min                        |                 | Run on selection      |   |                              |
|              | Cog int                        | to the database | Run on displayed site |   |                              |

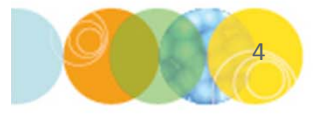

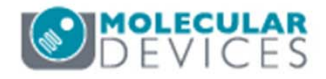

#### Run an Analysis on All Wells – Single Plane

To run the select analysis on the all the images in the plate:

- 7. Click on the **Run on all wells** button
  - If the plate contains sites, analysis will be ran on all sites in all wells

|                      | Montage: 1 x 3                     |                 |                       |  |  |  |
|----------------------|------------------------------------|-----------------|-----------------------|--|--|--|
| Display R            | un Analysis   Measurements   Graph |                 |                       |  |  |  |
| Analysis:            | <transfluor></transfluor>          | •               | Configure Settings    |  |  |  |
| Settings:            | Transfluor Vesicles 🔹              | Edit List       | Create Custom Module  |  |  |  |
| Setting description: | Transfluor Vesciles 05062015       |                 | *<br>*                |  |  |  |
|                      | Remaining Time:                    | Remaining Time: |                       |  |  |  |
|                      | 0.6 min                            | 0.6 min         |                       |  |  |  |
|                      | Log into                           | the database    | Run on displayed site |  |  |  |

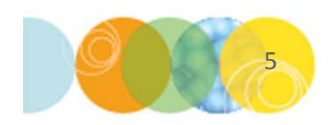

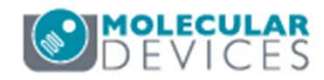

#### Run an Analysis on Selected Wells – Single Plane

To run an analysis on selected wells

7. In the plate view, right-click on wells of interest to highlight them in green

\*NOTE\* If an analysis has previously been ran on this plate, deselect the Heat Map option on the Measurements tab to easily see selected wells

- 8. Click on the **Run on selection** button
  - If the plate contains multiple sites, analysis will be ran on all sites in selected wells

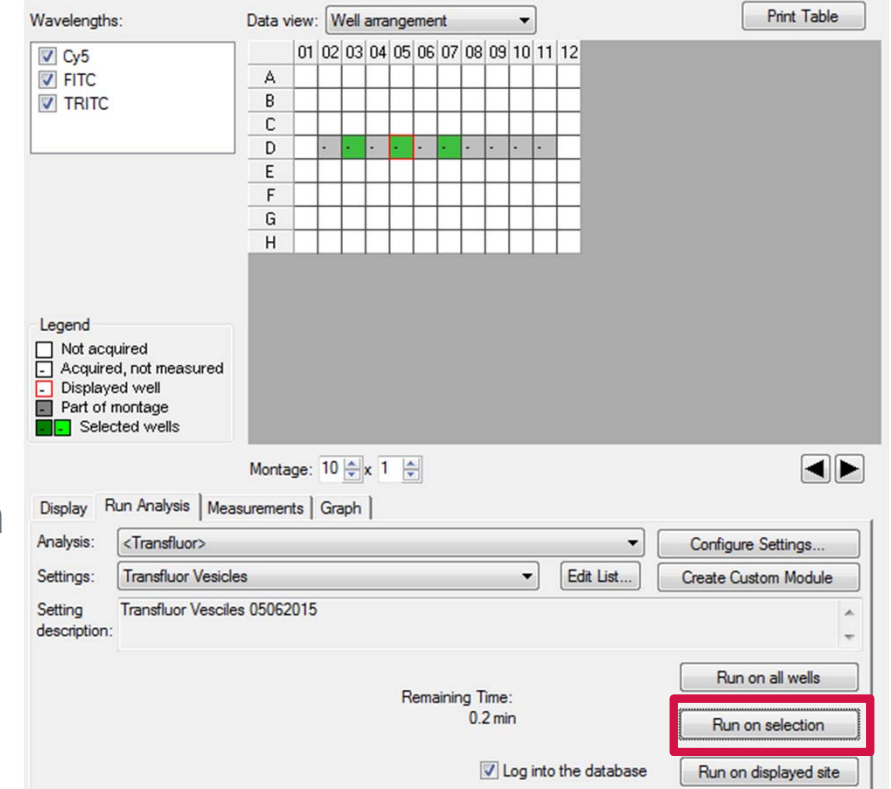

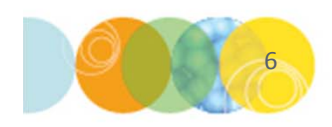

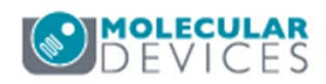

#### Run an Analysis on Displayed Site – Single Plane

To run an analysis on a single site (displayed image)

7. In the thumbnail montage, click on well of interest. A red border will appear around the selected well in the plate grid.

\*NOTE\* DO NOT click in the plate grid as this will only change the wells displayed in the thumbnail montage

- 8. Click on the **Run on displayed site** button
  - If the plate contains multiple sites, analysis will be ran on the site highlighted in gray in the site section

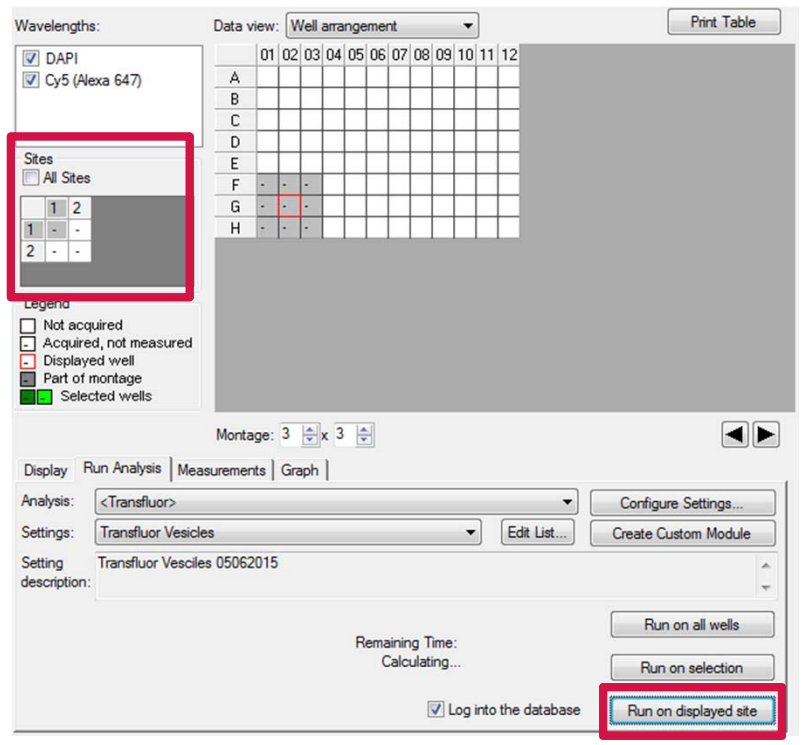

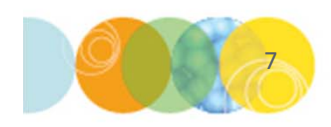

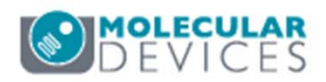

#### Run an Analysis on Timelapse Data

If the image data set contains Timelapse images:

- 7. Select the appropriate selection under the **Time points** section:
  - All time points: all time points in the data set will be analyzed
  - **Time point range**: only the specified contiguous time points in the spin boxes will be analyzed
  - Selected time point: only the time point selected in the Time points spin box below the plate grid will be analyzed
  - **Stack of all time points**: this option is only available when a journal is selected for analysis

| Display F                                         | Montage: 2<br>Run Analysis   Measurements   Gra                                    | ★x 1 ★ Time points: 2 ★ of 6 |                                                         |
|---------------------------------------------------|------------------------------------------------------------------------------------|------------------------------|---------------------------------------------------------|
| Analysis:                                         | <transfluor></transfluor>                                                          | •                            | Configure Settings                                      |
| Settings:                                         | Transfluor Vesicles                                                                | ▼ Edit List                  | Create Custom Module                                    |
| Setting<br>description                            | Transfluor Vesciles 05062015                                                       |                              | *<br>*                                                  |
| Time poir<br>All tim<br>Time p<br>Select<br>Stack | nts:<br>le points<br>point range 1 1 6 0<br>ted time point<br>c of all time points | ☑ Log into the database      | Run on all wells Run on selection Run on displayed site |

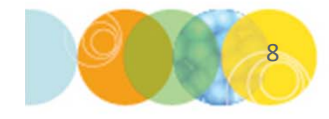

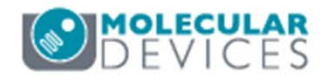

#### Run an Analysis on Timelapse Data

- 8. As with single plane data sets, choose the appropriate selection for running the analysis:
  - Run on all wells: analysis will be ran on all sites/wells
  - **Run on selection**: analysis will be run on all selected sites/wells. Right click on wells of interest in the plate grid to highlight in green.
  - Run on displayed site: analysis will be run on the site highlighted in the plate grid with a red border

\*NOTE\* For more details, refer to sections on running an analysis on a single plane.

|                                                       | Montage: 2 x 1                      | Time points: 2 🌩 of 6 |                                   |
|-------------------------------------------------------|-------------------------------------|-----------------------|-----------------------------------|
| Display R                                             | un Analysis   Measurements   Graph  |                       |                                   |
| Analysis:                                             | <transfluor></transfluor>           | •                     | Configure Settings                |
| Settings:                                             | Transfluor Vesicles                 | ▼ Edit List [         | Create Custom Module              |
| Setting<br>description:                               | Transfluor Vesciles 05062015        |                       | A                                 |
| Time point<br>All time<br>Time p<br>Selecter<br>Stack | ts:<br>points<br>oint range 1 1 6 1 |                       | Run on all wells Run on selection |
| U Stack                                               | or all time points                  | Log into the database | Run on displayed site             |

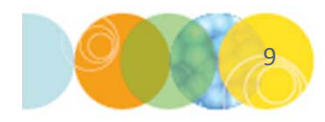

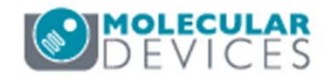

#### Run an Analysis on Z Series Data

If the image data set contains Z Series images:

- 7. Select the appropriate selection under the **Z steps** section:
  - All Z steps: all Z steps in the data set will be analyzed
  - **Z step range**: only the specified contiguous Z steps range in the spin boxes will be analyzed
  - Selected Z step: only the Z step selected in the Z steps spin box below the plate grid will be analyzed
  - Stack of all Z steps: this option is only available when a journal is selected for analysis
  - **2D Projection**: only the 2D projection image in the data set will be analyzed

|                          | Montage: 2                        | <b>⇒</b> x 1 🜩 | Z steps: | 2       | 🖨 of 5     |     | 2D projection |            | •  |
|--------------------------|-----------------------------------|----------------|----------|---------|------------|-----|---------------|------------|----|
| Display F                | Run Analysis   Measurements   Gra | ph             |          |         |            |     |               |            |    |
| Analysis:                | <transfluor></transfluor>         |                |          |         |            | •   | Configure Se  | ttings     |    |
| Settings:                | Transfluor Vesicles               |                |          | •       | Edit List  | . [ | Create Custon | n Module   |    |
| Setting<br>description:  | Transfluor Vesciles 05062015      |                |          |         |            |     |               | ^<br>~     |    |
| Z steps:<br>All Z steps: | teps                              |                |          |         |            |     | Run on a      | ll wells   | וו |
| Select                   | ed Z step                         |                |          |         |            |     | Run on se     | election   | ]  |
| © 2D pro                 | or all ∠ steps                    |                | 🔽 L      | og into | the databa | ase | Run on disp   | layed site | ]  |

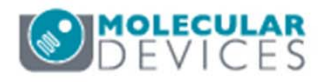

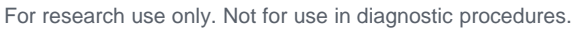

#### Run an Analysis on Z Series Data

- 8. As with single plane data sets, choose the appropriate selection for running the analysis:
  - Run on all wells: analysis will be ran on all sites/wells
  - **Run on selection**: analysis will be run on all selected sites/wells. Right click on wells of interest in the plate grid to highlight in green.
  - Run on displayed site: analysis will be run on the site highlighted in the plate grid with a red border

\*NOTE\* For more details, refer to sections on running an analysis on a single plane.

|                                            | Montage: 2 x 1                      | Z steps: 2 🔹 of 5 | 2D projection                        |        |
|--------------------------------------------|-------------------------------------|-------------------|--------------------------------------|--------|
| Display R                                  | lun Analysis   Measurements   Graph |                   |                                      |        |
| Analysis:                                  | <transfluor></transfluor>           |                   | Configure Settings                   |        |
| Settings:                                  | Transfluor Vesicles                 | ▼ Edit L          | ist Create Custom Module             |        |
| Setting<br>description:                    | Transfluor Vesciles 05062015        |                   |                                      | ^<br>- |
| Z steps:<br>All Z st<br>Z step<br>Selecte  | teps<br>range 1 ∳ 5 ∳<br>ed Z step  |                   | Run on all wells<br>Run on selection |        |
| <ul> <li>Stack</li> <li>2D proj</li> </ul> | of all Z steps<br>jection           | 🗹 Log into the da | tabase Run on displayed sit          | e      |

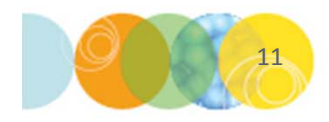

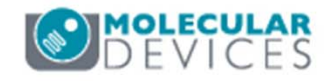

#### Support Resources

- F1 / HELP within MetaXpress® Software
- Support and Knowledge Base: <u>http://mdc.custhelp.com/</u>
- User Forum: <a href="http://metamorph.moleculardevices.com/forum/">http://metamorph.moleculardevices.com/forum/</a>
- Request Support: <u>http://mdc.custhelp.com/app/ask</u>
- Technical Support can also be reached by telephone:
  - 1 (800) 635-5577
  - Select options for Tech Support → Cellular Imaging Products → ImageXpress Instruments

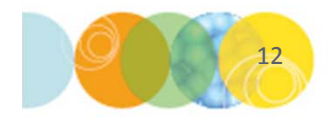

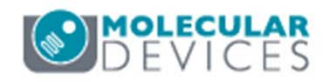

# **MOLECULAR** DEVICES

#### ADVANCING PROTEIN AND CELL BIOLOGY

For research use only. Not for use in diagnostic procedures.